## 加茂市防災・市民情報配信サービス(LINE) 登録手順のご案内

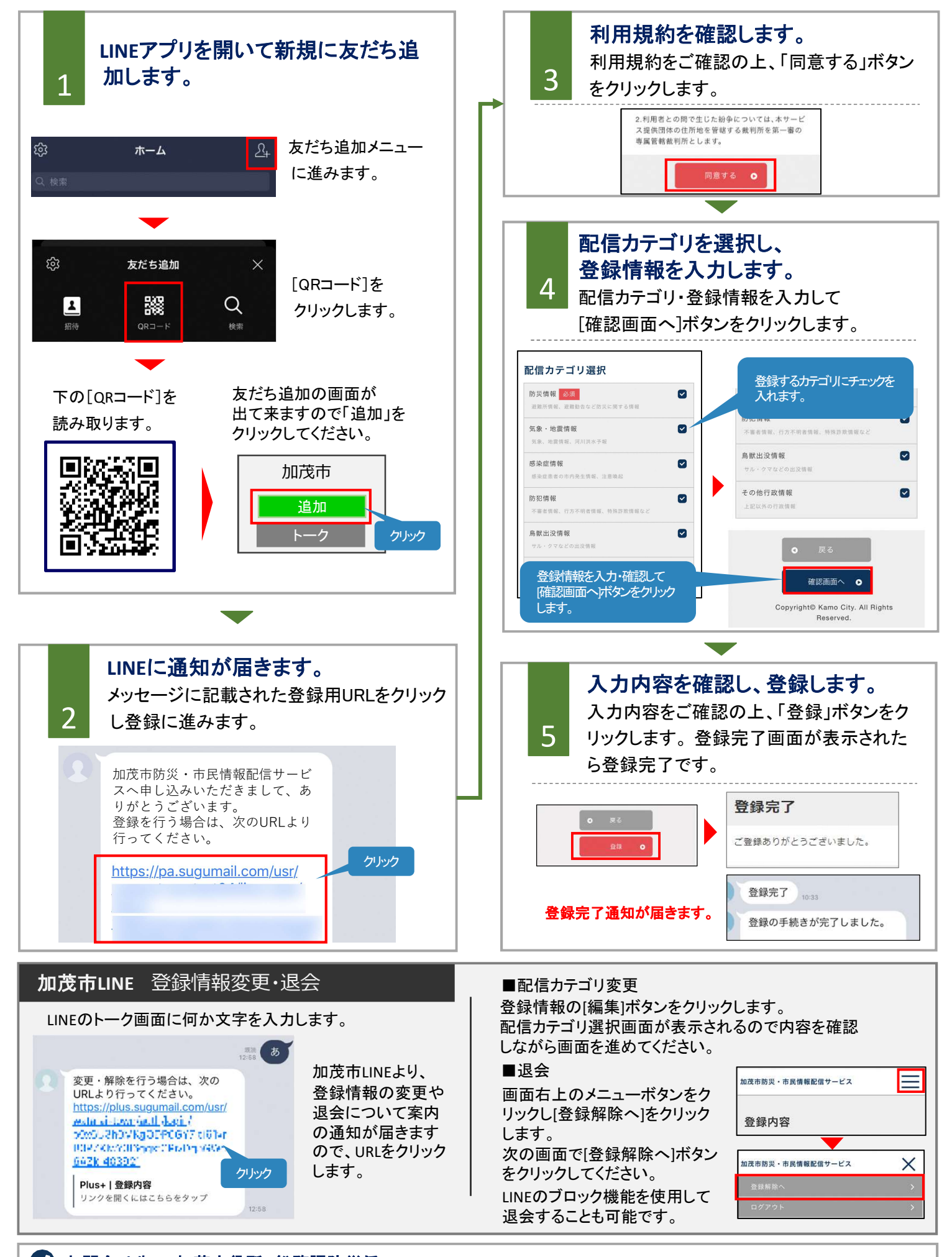

## 🕗 お問合せ先: 加茂市役所 総務課防災係 TEL:0256-52-0080